# Gyakorlati jegy beírása

Fontos, hogy gyakorlati jeggyel záruló kurzus esetén <u>NEM! hirdetünk vizsgát</u>.

A gyakorlati jegy beírása hasonló a megajánlott jegy rögzítéséhez.

#### 1. Lépés: Oktatás – Kurzusok:

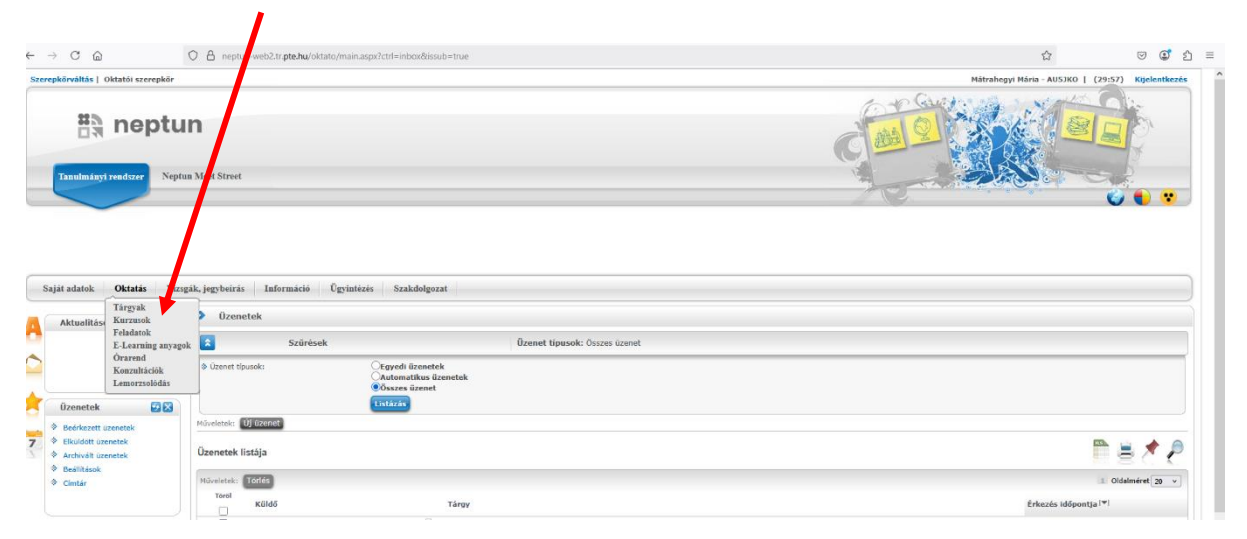

#### 2. Lépés: Sor végi pluszjel, Jegybeírás:

| ÷ - | C C                                                                                                    | Neptu                                               | C A neptun      | -web2.tr.pte.fi                                                                                                    | s itato/main.asp                                                                                                    | x?ismenuolick=t                                                              | -Sectri-                                                                                                    | - 1902                                  |                          |                      |           |                                                                                                    |         |              |                                                                                                    |                     |                                                   |           | ັ ໓ ≡<br>• | ~ |
|-----|----------------------------------------------------------------------------------------------------|-----------------------------------------------------|-----------------|----------------------------------------------------------------------------------------------------|----------------------------------------------------------------------------------------------------|------------------------------------------------------------------------------|----------------------------------------------------------------------------------------------------|-----------------------------------------|--------------------------|----------------------|-----------|----------------------------------------------------------------------------------------------------|---------|--------------|----------------------------------------------------------------------------------------------------|---------------------|---------------------------------------------------|-----------|------------|---|
| S   | iját adatok Oktatá:<br>Aktualitások                                                                                                    | is Vizs                                             | gák, jegybeírás | Informác                                                                                                    | ló Ügyintézés                                                                                                    | Szakdolgoz                                                                   | at                                                                                                    |                                         |                          | $\searrow$           |           |                                                                                                    |         |              |                                                                                                    |                     |                                                   |           |            |   |
| •   |                                                                                                    |                                                     | Szűré           | sek Kur                                                                                                    | zusok megjelení                                                                                                    | tése: Csak kurzu                                                             | k kursuski, tiargu tipus: Oktatott, Kurzus tipus: Hinden tipus, Féle?un/20/23/2, Johnsengisses: Ninci szürés, Archiváltak kr; trem<br>teremet<br>a v<br>a v<br>vermeteyetes<br>kreme<br>50° 2024/25/2 McKurzus tipus: Telephely Leińs Létzám Gravend infő Gravendi infö<br>10° 2024/25/2 McKurzus tipus: Telephely Leińs Létzám Gravend infő Gravendi infö<br>10° 2024/25/2 McKurzus tipus: Telephely Leińs Létzám Gravend infő Gravendi infö<br>10° 2024/25/2 McKurzus tipus: Telephely Leińs Létzám Gravend infő Gravendi infö<br>10° 2024/25/2 McKurzus tipus: Telephely Leińs Létzám Gravendi infő Gravendi infö<br>10° 2024/25/2 McKurzus tipus: Telephely Leińs Létzám Gravendi infő Gravendi infö<br>10° 2024/25/2 McKurzus tipus: Telephely Leińs Létzám Gravendi infő Gravendi infö<br>10° 2024/25/2 McKurzus tipus: Telephely Leińs Létzám Gravendi infő Gravendi infő<br>10° 2024/25/2 McKurzus tipus: Telephely Leińs Létzám Gravendi infő Gravendi infő<br>10° 2024/25/2 McKurzus tipus: Telephely Leińs Létzám Gravendi infő<br>10° 2024/25/2 McKurzus tipus: Telephely Leińs Létzám Gravendi infő<br>10° 2024/25/2 McKurzus tipus: Telephely Leińs Létzám Gravendi infő<br>10° 2024/25/2 McKurzus tipus: Telephely Leińs Létzám Gravendi infő<br>10° 2024/25/2 McKurzus tipus: Telephely Leińs Létzám Gravendi infő<br>10° 2024/25/2 McKurzus tipus: Telephely Leińs Létzám Gravendi infő<br>10° 2024/25/2 McKurzus tipus: Telephely Leińs Létzám Gravendi infő<br>10° 2024/25/2 McKurzus tipus: Telephely Leińs Létzám Gravendi infő<br>10° 2024/25/2 McKurzus tipus: Telephely Leińs Létzám Gravendi infő<br>10° 2024/25/2 McKurzus tipus: Telephely Leińs Létzám Leińs Létzám Gravendi infő<br>10° 2024/25/2 McKurzus tipus: Telephely Leińs Létzám Leińs Létzám Leiński Létzám Leiński Létzám Leińsk |                                         |                          |                      |           |                                                                                                    |         |              |                                                                                                    |                     |                                                   |           |            |   |
|     |                                                                                                    |                                                     | & Kurzusok m    | egjelenítése:                                                                                                    |                                                                                                    | Csak kurzusok<br>Tárgyak kurzus                                              | okkal                                                                                                    |                                         |                          |                      |           | skaphely Leinis Létszim Óranend lefi Öratarás mólja Öranendi lefi<br>Livin99 konniki<br>UV1999 Konnaki |         |              |                                                                                                    |                     |                                                   |           |            |   |
|     | Üzenetek                                                                                                    |                                                     | Tárgy típus     | :                                                                                                    |                                                                                                    | Oktatoti                                                                     | UNIUT                                                                                                    | *                                       |                          |                      |           |                                                                                                    |         |              |                                                                                                    |                     |                                                   |           |            |   |
| _   | Beérkezett üzenetek                                                                                                    |                                                     | Félévek:        | 91                                                                                                    | l                                                                                                    | 2024/25/2                                                                    | delgozat<br>kurzusel, Tärgy tipus: Oktatst, Kurzus tipus: Hinden tipus, Félécit 2024/25/2, 201 klagykkes: Ninc: szürés, Archiváltak Is: Nem<br>Tzesek<br>Karzenskela<br>ktirgystele<br>Genetyyzető<br>Alapdatek:<br>Karzen kaligatél<br>Orasibarias<br>Orasibarias                                                                                                    |                                         |                          |                      |           |                                                                                                    |         |              |                                                                                                    |                     |                                                   |           |            |   |
| 7   | <ul> <li>Elküldött üzenetek</li> <li>Archivált üzenetek</li> </ul>                                                                                                    |                                                     | Archiváltak     | is:                                                                                                    |                                                                                                    | 101000                                                                       |                                                                                                    |                                         |                          |                      |           |                                                                                                    |         |              |                                                                                                    |                     |                                                   |           |            |   |
|     | Beállítások                                                                                                    |                                                     | Műveletek:      | ozzáadás a ke                                                                                                    | dvencekhez Öss                                                                                                    | zesített eredmén                                                             | rkozlő                                                                                                    |                                         |                          |                      |           |                                                                                                    |         |              |                                                                                                    |                     | Alapadatok                                        |           |            |   |
|     | ♥ Cimtar                                                                                                    |                                                     | Kurzusok        | Kurzus st                                                                                                    | ntisztikák                                                                                                    |                                                                              |                                                                                                    |                                         |                          |                      |           |                                                                                                    |         |              |                                                                                                    |                     | Kurzus hallgatói<br>Óranyilvántartás<br>Feladatok |           |            |   |
|     | Kedvenc funkciók                                                                                                    |                                                     | Kurzusok [2     | 024/25/2]                                                                                                    |                                                                                                    |                                                                              |                                                                                                    |                                         |                          |                      |           |                                                                                                    |         |              |                                                                                                    |                     | Jegybeirás<br>Vízsgaalkalmak                      |           | P          |   |
|     |                                                                                                    |                                                     | Műveletek:      | Soportos üzer                                                                                                    | etküldés Hallgal                                                                                                    | tók eredményeine                                                             | ek nyom                                                                                                    | tatása                                  |                          |                      |           |                                                                                                    |         |              |                                                                                                    | _                   | Or vendi igények<br>Befizete sítelek              |           | -          |   |
|     |                                                                                                    |                                                     | Tárgykód        | Tárgy név                                                                                                    | Követelmény                                                                                                    | Tárgy kredit                                                                 | s/0                                                                                                    | Félév                                   | Kurzus kód               | Kurzus tipus         | Telephely | Leírás                                                                                                 | Létszám | Órarend infó | Óratartás módja                                                                                                    | Órarendi igér       | Csoportos üzvesküldés                             |           |            |   |
|     |                                                                                                    |                                                     | MINTATTK        | MINTA                                                                                                    | Kollokvium                                                                                                    | 2                                                                            | S/0                                                                                                    | 2024/25/2                               | NK-MINTATTK              | Előadás/<br>Normál   |           |                                                                                                    | 1/0/999 |              | Alapadarak<br>Karan halipati<br>Orangivianris<br>Feldada<br>Arguna Januar<br>Arguna Januar<br>Arguna Jan |                     |                                                   |           |            |   |
|     | Naptár                                                                                                    | 1 N N                                               | MINTA2TTK       | MINTA2                                                                                                    | Kollokvium                                                                                                    | 2                                                                            | S/O                                                                                                    | 2024/25/2                               | NK-MINTA2TTK             | Gyakorlat/<br>Normál |           |                                                                                                    | 0/0/999 |              | Nincs megadva                                                                                                    |                     | Mátrahegyi Mária                                  |           |            |   |
|     | <ul> <li>4 2025. április</li> <li>H K Sze Cs P 5</li> </ul>                                                                                                    | Szo V                                               | Találatok szá   | ma:1-2/2 (16 r                                                                                                    | ns)                                                                                                    |                                                                              |                                                                                                    |                                         |                          |                      |           |                                                                                                    |         |              | Műveletek:                                                                                                    | isoportos üzenetkül | dés Hallgatók eredményein                         | ek nyomta | tása       |   |
|     | 31       1       2       3       4         7       8       9       10       11         14       15       16       17       18         21       22       23       24       25         28       29       30       1       2         5       6       7       8       9         20 Ordk       Virsgål       Virsgål       10 | 5 6<br>12 13<br>19 20<br>26 27<br>3 4<br>10 11<br>k | 2               | A kurzusok<br>tárgyak típu:<br>- Saját (Ön a<br>- Oktatott (Ö<br>- Minden (Ö<br>vagy mindke<br>A megjelenő<br>az 'O' az okta | szűrésénél az eg<br>a, mely lehet<br>tárgyfelelős okt<br>n valamely kurzu<br>n a tárgyfelelős<br>ttő egyszerre).<br>Tistában az 'S/C<br>tott tárgyat. | gyik szempont<br>ató),<br>is oktatója),<br>oktató, vagy v<br>)' oszlopban az | a kurzi<br>alamely<br>: 'S' a s                                                                                                    | asokhoz ka<br>/ik kurzus<br>aját tárgya | oktatója,<br>at jelenti, |                      |           |                                                                                                    |         |              |                                                                                                    |                     |                                                   |           |            | ~ |

Több lehetőség közül választhatunk:

- a) Bejegyzés hallgatónként: egyesével tudunk eredményt rögzíteni
- b) Bejegyzés csoportosan: csoportosan tudunk eredményt rögzíteni
- c) Módosítás, törlés hallgatónként: egyesével tudunk eredményt javítani/törölni
- d) Módosítás, törlés csoportosan: csoportosan tudunk eredményt javítani/törölni

## a.) Bejegyzés hallgatónként:

#### 1. Lépés: a megnyíló lapon a Bejegyzés hallgatónkként rádiógomb:

| tualitások 🛃 🔀                                                                                                    | Kurzus jegybeírás                                                                          |                                                                                                    |                                          |           |                                    |                                          |
|----------------------------------------------------------------------------------------------------|--------------------------------------------------------------------------------------------|----------------------------------------------------------------------------------------------------|------------------------------------------|-----------|------------------------------------|------------------------------------------|
|                                                                                                    | ♦ Tárgy:<br>♦ Kurzus:                                                                      | MINTAO2TTK - 1947AO2<br>NK-MINTAO2TEK - Gyakorlat<br>Normál                                                                                        | 1                                        |           |                                    |                                          |
| enetek 😥 🔀<br>sérkezett üzenetek<br>küldött üzenetek                                                                                                    | Bejegyzés módja:                                                                           | <ul> <li>Bejogyzés hallgatónként</li> <li>Bejegyzés csoportosan</li> <li>Módosítás, törlés hallgató</li> <li>Módosítás, törlés csoporto</li> </ul> | nként<br>san                             |           |                                    |                                          |
| chwait uzenetek<br>militások<br>miár<br>dvenc funkciók 😨 🔀                                                                                                    | Megajánlott:     Mejegyzés típuse:     Oktató:     Bejegyzés dáturna: Excel fájl felöltése | Gyakoriati jegy<br>Mátrahegyi Mária<br>2025 04 17                                                                                                  | <b>v</b>                                 |           |                                    |                                          |
| ptár 😨 🔀                                                                                                    | Az intézmény által be<br>be a jegy a vizsgáh<br>vizsga dátumával!                          | állított bejegyzés típusok esetén c:<br>z, hogy ha a bejegyzés dátuma                                                                              | sak akkor kerül<br>megegyezik a          |           |                                    |                                          |
| 2025. április<br>K Sze Cs P Szo V<br>1 2 3 4 5 6                                                                                                    | Kurzus hallgatóinak eredményei                                                             |                                                                                                    |                                          |           |                                    | 🗎 🗏 🛃                                    |
| 8         9         10         11         12         13           15         16         17         18         19         20           22         23         24         25         26         27           29         30         1         2         3         4 | Nűveletek: Mentés Hallgatók ered                                                           | ményeinek nyomtatása) (További funk<br>Tanrend típus                                                                                               | ciók - )<br>Bejegyzések (Aktuális félév) | Bejegyzés | Kijelolás<br>Részeredn             | 1. Oldalméret 20                         |
| 6 7 6 9 10 11<br>lk ⊈Vizsgák<br>álkozók ⊈Peladatok                                                                                                    | BOQGFE Teszt T<br>Találatok száma:1-1/1 (0 ms)                                             | rk                                                                                                    |                                          | Nűv       | reletek: Mentés Hallgatók eredmény | yeinek nyomtatása <b>További funkció</b> |
| ató mentesítések<br>izultációk<br>pontfoglalás                                                                                                    |                                                                                            |                                                                                                    |                                          |           |                                    |                                          |

2. Lépés: eredmény rögzítése legördülő listából:

|        |                                                                                                    | ♦ Tárgy: MINTA<br>♦ Kurzus: NK-MI<br>Normå                                                          | АРДТИ - НИХ 192<br>АРДТИ - НИХ 192<br>НИ - Сухарана /<br>Н                                          |                                                                                                    |
|--------|----------------------------------------------------------------------------------------------------|----------------------------------------------------------------------------------------------------|----------------------------------------------------------------------------------------------------|----------------------------------------------------------------------------------------------------|
| *<br>* | Üzenetek         Image: Comparison of the second second secon | ♦ Bejegyzés módja:<br>Bejegyzés módja:<br>Nód<br>Mód                                                | ogyzés haligatónkén<br>ogyzés caportesan<br>dosiki, kitérlegatokként<br>dosiki, kitérle csoportosan |                                                                                                    |
|        | Beállitások     Címtár                                                                                                    | Megajśniott:     Bejegyzés tipusa:     Oyaka     Okłató:     Mátra     Bejegyzés datuma:     2025.9 | otal jogy    projulation  projulation  v  tati                                                      |                                                                                                    |
|        | Kedvenc funkciók 🤨 🔀                                                                                                    | Excel fáji feltöltése<br>+ Fáji feltöltése                                                          |                                                                                                    |                                                                                                    |
|        | Naptár 😥 🔀                                                                                                    | Az intézmény által beállított bejegyz<br>be a jegy a vizsgához, hogy ha a<br>vizsga dátumával!      | zés típusok esetén csak akkor kerül<br>a bejegyzés dátuma megegyezik a                              |                                                                                                    |
|        | 4 2025. április →     H K Sze Cs P Szo V     31 1 2 3 4 5 6     7 8 9 10 11 12 13                                                                                                    | Kurzus hallgatóinak eredményei                                                                      |                                                                                                    | Hem kelgeshelte<br>Elifediowa (?)                                                                                                    |
|        | 14         15         16         17         18         19         20           21         22         23         24         25         26         27           28         29         30         1         2         3         4           5         6         7         8         9         10         11                                                                                                    | Nűveletek: Mentés Hallgatók eredményelnek nyon                                                      | ntozésa További funkciók -<br>anrend típus Bejegyzések (Aktuális félév) B                           | Korosok (2)         1         Oldslméret 20 v           vlóti         Krjukšíu         Krjukšíu           vlóti (5)         Krjukšíu         Részeredmény |
|        | <ul> <li>✓ Örák</li> <li>✓ Vízsgák</li> <li>✓ Találkozók</li> <li>✓ Feladatok</li> <li>✓ Feliratkozási listák</li> </ul>                                                                                                    | BOQ&FE Teszt TTK<br>Yalálatok száma:1-1/1 (0 ms)                                                    |                                                                                                    | Művétete: Mentés Hallgatók eredményeinek nyomtatása További funkciók -                                                                                    |
|        | ✓Oktató mentesltések<br>✓Konzultációk<br>✓Időpontfoglalás                                                                                                    |                                                                                                    |                                                                                                    |                                                                                                    |

FONTOS! a Felmentve jegy nélkül bejegyzest NEM használjuk.

3. Lépés: Mentés

# b.) Bejegyzés csoportosan:

Amennyiben több (vagy minden) hallgatónak ugyanazt az eredményt szeretnénk rögzíteni, ezt érdemes használni.

1. Lépés: a megnyíló lapon a **<u>Bejegyzés csoportosan</u>** rádiógomb:

| Saját adatok Oktatás Vizs                                                                              | gák, jegybeírás Információ Űj                                                                                                | gyintézés Szaki ligozat                                                                                                    |                              |                     |                              |                              |
|----------------------------------------------------------------------------------------------------|----------------------------------------------------------------------------------------------------|----------------------------------------------------------------------------------------------------|------------------------------|---------------------|------------------------------|------------------------------|
| Aktualitások 🛃 🔀                                                                                       | > Kurzus jegybeírás                                                                                                    |                                                                                                    |                              |                     |                              |                              |
|                                                                                                    | ♦ Tárgy:<br>♦ Kurzus:                                                                                                    | MINTA 2TTK - MINTAO2<br>NK-M TAO2TTK - Gyakorlat/<br>Norm                                                                                                |                              |                     |                              |                              |
| Üzenetek 😥 🔀<br>* Beérkezett üzenetek<br>* Elküldött üzenetek<br>tarkindü özenetek                     | Bejegyzés módja:                                                                                                    | <ul> <li>Jegyzés hallgatónként</li> <li>Belegyzés csoportosan</li> <li>Módosítás, törlés hallgatónként</li> <li>Módosítás, törlés csoportosan</li> </ul> |                              |                     |                              |                              |
| Archivalt uzenetek     Beállitások     Címtár     Kedvenc funkciók                                     | <ul> <li>Megajárilott:</li> <li>Bejegyzés típusa:</li> <li>Bejegyzés:</li> <li>Oktató:</li> <li>Bejegyzés dátuma:</li> </ul> | Gyakortabi jegy v<br>Mátrahegyi Mária v<br>2025.04.17                                                                                                    |                              |                     | E Branchada                  |                              |
|                                                                                                    | Az intézmény által be<br>be a jegy a vizsgáh<br>vizsga dátumával!                                                            | sállított bejegyzés típusok esetén csak okkor kerű<br>oz, hogy ha a bejegyzés dátuma megegyezik a                                                        |                              |                     |                              |                              |
| Naptár 😥 🔀                                                                                             | Kurzus hallgatóinak eredményei                                                                                               |                                                                                                    |                              |                     |                              | 🛅 🖹 🖈 🔎                      |
| H K Sze Cs P Sze V<br>31 1 2 3 4 5 6<br>7 8 9 10 11 12 13<br>14 15 16 17 18 19 20<br>21 22 78 26 26 27 | Műveletek: Mentés Hallgatók ered                                                                                             | ményelnek nyomtatása) (További funkciók -<br>Tanrend típus                                                                                               | Bejegyzések (Aktuális félév) | Bejogyzés Kijel     | ilés<br>Részeredmény         | Inday                        |
| 28 29 30 1 2 3 4<br>5 6 7 8 9 10 11                                                                    | FBA2FC Minta M                                                                                                    | lárton Géza                                                                                                    |                              |                     |                              |                              |
| Vorák Vizsgák<br>Vraldíkozók Vreladotok<br>Velratkozási listák<br>Voktató mentesítések<br>Voktató      | BOQSFE Teszt T<br>Találatok száma:1-2/2 (47 ms)                                                                              | TK                                                                                                    |                              | Nüveletek: Mentés I | tallgatók eredményeinek nyor | mtatása (További funkciók -) |

# 2. lépés: Kijelölés és Bejegyzés hallgatónként/összes:

|                                                                                                    | V V V                                     |    |
|----------------------------------------------------------------------------------------------------|-------------------------------------------|----|
|                                                                                                    |                                           | ^  |
|                                                                                                    |                                           |    |
|                                                                                                    |                                           |    |
| Sald adatak - Okrafa - Straski kardariak - Indonesiak - Oradalaka - Saddakaran                                                                                                    |                                           | 1  |
| Columnar ( origin ), referentioner   manual of manual originates                                                                                                    |                                           | 5  |
| A Aktualitäsok 😨 🗃 Kurzus jogyneuras                                                                                                    |                                           |    |
|                                                                                                    |                                           |    |
| Üzenetek         Ø Bejegyzés módja:         Bejegyzés hallgatónként           *         Beérkszett üzeneték         Ø Bejegyzés módja:         Bejegyzés hallgatónként           *         *         Beérkszett üzeneték         Módostás, törtés hallgatónként                                                                                                    |                                           |    |
| Artivial Basetak                                                                                                    |                                           |    |
| ♥         Desinition         ♦         Mergustriotti         ●           ♥         Cintuf         ♦         Beigrophic Houses         Ørgelande jege         ✓           ♦         Beigrophic Houses         Ørgelande jege         ✓         ✓                                                                                                    |                                           |    |
| Kedvenc funkciók 😥 🖬 🔶 volkació Matanego Kara v                                                                                                    |                                           |    |
| Az intézmény által beállított bejegyzés típusok esetén csak akkor kerül<br>be a jegy a vizsgához, hogy ha a bejegyzés dátuma megogyezik a<br>vizsgo ádámtávall                                                                                                    |                                           |    |
| Naptår 😥 😫<br>V 2025. sjols V<br>Kurzus hallgatóinak eredményei                                                                                                    | 🗎 🛎 🗶                                     |    |
| n K 28 G 49 6 7 6 Niveletak: Menče 1 Menče 1 Menče | 1 Oldalméret 20 v                         |    |
| 14 15 16 12 18 19 20<br>12 22 23 24 25 29 27 12 18 19 20<br>12 22 23 24 25 29 27 12 18 19 20                                                                                                    | redmény                                   |    |
| 28 29 30 1 2 3 4 PRAZC Hida Hidan Gda                                                                                                    |                                           |    |
| Globalk         Overric         react IIIh           Ortalk GM/ringpik         Overric         react IIIh           Ortalk code         Overric         Italianak scimed: 1/2 (47 ms)           Ortalk code location         Model         Italigatik eredit                                                                                                    | nényeinek nyomtatása (További funkciók -) | J. |
| Octatal motochickek<br>Disconticiole<br>Disconticipalisis                                                                                                    |                                           |    |

A mennyiben mindenkit ki szeretnénk jelölni, a menüsorban lévő jelölőnégyzetbe tesszük a pipát (zöld nyíl).

### 3. Lépés: <u>Bejegyzés</u> kiválasztása legördülő listából:

| ÷             | → ° @                                                                                                   |          | O A Notun-web2.tr                                                                                | ote.hu/oktato/main.asp                                   | xx?ctrl=o_course_mar                                                           | k&issub=true                                           |                    |                              |            |                | E &                 | U             | U (            | ຳ <u>ລ</u> ິ :<br> |  |
|---------------|----------------------------------------------------------------------------------------------------|----------|--------------------------------------------------------------------------------------------------|----------------------------------------------------------|--------------------------------------------------------------------------------|--------------------------------------------------------|--------------------|------------------------------|------------|----------------|---------------------|---------------|----------------|--------------------|--|
| -             | Saját adatok Oktatás<br>Aktualitások                                                                    | Vizsg    | gák, jegybeírás 🛛 Infor 📏 Kurzus jegybe                                                          | náció Ögyintézé:<br>írás                                 | s Szakdolgozat                                                                 |                                                        |                    |                              |            |                |                     |               |                |                    |  |
|               |                                                                                                    |          | <ul> <li>Tárgy:</li> <li>Kurzus:</li> </ul>                                                      |                                                          | MINTA02TTK - MIN<br>NK-MINTA02TTK -<br>Normál                                  | ITA02<br>Gyakorlat/                                    |                    |                              |            |                |                     |               |                |                    |  |
| <b>†</b><br>7 | Üzenetek<br>Beérkezett üzenetek  Elküldött üzenetek  Atobiofil üzenetek                                 | 323      | Bejegyzés módja:                                                                                 |                                                          | Bejegyzés hallga<br>Bejegyzés csopo<br>Módosítás, törlés<br>Ctódosítás, törlés | itónként<br>rtosan<br>5 hallgatónként<br>5 csoportosan |                    |                              |            |                |                     |               |                |                    |  |
|               | Beálltások     Címtár                                                                                   |          | <ul> <li>Megajánlott:</li> <li>Bejegyzés típusa:</li> <li>Bejegyzés:</li> <li>Oktató:</li> </ul> |                                                          | Gyakorlati) vy                                                                 | ×                                                      |                    |                              |            |                |                     |               | andret 20 -    |                    |  |
|               | Kedvenc funkciók                                                                                        |          | <ul> <li>Bejegyzés dátuma:</li> <li>Az intézn<br/>be a jeg<br/>vizsga dá</li> </ul>              | nény által beállított<br>y a vizsgához, hog<br>itumával! | Nem teljesitette<br>Elégtelen (1)<br>Elégséges (2)<br>Közepes (3)<br>Jó (4)    | akko                                                   | r kerül<br>rezik a |                              |            |                |                     |               |                |                    |  |
|               | Naptár<br>4 2025. április<br>H K Sze Ca P Sza                                                           | ×        | Kurzus hallgatóinak                                                                              | eredményei                                               | Jeles (5)<br>Feimentve jegy nělk                                               | a                                                      |                    |                              |            |                |                     | <b></b>       | 1              | P                  |  |
|               | 31 1 2 3 4 5<br>7 8 9 10 11 12                                                                          | 6<br>13  | Műveletek: Mentés                                                                                | Hallgatók eredményein                                    | iek nyomtatása 🛛 To                                                            | vábbi funkciók -                                       |                    |                              |            |                |                     | 1 Olda        | Iméret 20      | ~                  |  |
|               | 14 15 16 <b>17</b> 18 19<br>21 22 23 24 25 26                                                           | 20<br>27 | Neptunkód                                                                                        | Név                                                      |                                                                                | Tanrend tipus                                          |                    | Bejegyzések (Aktuális félév) | Bejogyzés  | Kijeloles      | Részeredmény        |               |                |                    |  |
|               | 5 6 7 8 9 10                                                                                            | 11       | PBA2FC                                                                                           | Minta Márton Gé<br>Teszt TTK                             | za                                                                             |                                                        |                    | Közepes (3)                  |            |                |                     |               | Didamiert 20 v |                    |  |
|               | Orák Vizsgák     Találkozók Peladatok     Feliratkozási listák     Oktató mentesítések     Konzultációk |          | Találatok száma:1-2/2                                                                            | (16 ms)                                                  |                                                                                |                                                        |                    |                              | Nűveletek: | Mentés Hallgat | ók eredményeinek ny | omtatása Tová | ibbi funkci    | ók -               |  |
|               | Műveletek: Nardár szro                                                                                  | -        |                                                                                                  |                                                          |                                                                                |                                                        |                    |                              |            |                |                     |               |                |                    |  |

FONTOS! Ne csak a <u>Kijelölés</u>t pipáljuk be, hanem a <u>Bejegyzés</u>t is.

| Câ                                                                                                    | C A nep-o-web2.tr. <b>pte.hu</b> /oktato/                                                                                             | main.aspx?ctrl=o_course_mark&issub=true                                                                                |                              |                            | 目 ☆                  | U (1) (1) (1) (1) (1) (1) (1) (1) (1) (1) |
|----------------------------------------------------------------------------------------------------|----------------------------------------------------------------------------------------------------|----------------------------------------------------------------------------------------------------|------------------------------|----------------------------|----------------------|-------------------------------------------|
| át adatok Oktatás Vizs                                                                                | gák, jegybeírás   Információ   Ŭj                                                                                                    | pfales. Szakdolgozat                                                                                                   |                              |                            |                      |                                           |
| Aktualitások 🖸 🔀                                                                                      | > Kurzus jegybeírás                                                                                                    |                                                                                                    |                              |                            |                      |                                           |
|                                                                                                    | ♦ Tárgy:<br>♦ Kurzus:                                                                                                    | MINTAO2TTK - 1. NTAO2<br>NK-MINTAO2TTK - 1. Nkoriat/<br>Normál                                                         |                              |                            |                      |                                           |
| Üzenetek 😥 🗙<br>Beérkezett üzenetek<br>Elküldött üzenetek                                             | Bejegyzés módja:                                                                                                    | OBejegyzés hallgatónként<br>Biejegyzés csoportosan<br>Módosítás, törlés hallgatónként<br>Módosítás, törlés csoportosen |                              |                            |                      |                                           |
| Archivalt üzenetek<br>Beálltások<br>Címtár<br>Kedvenc funkciók 😥 🗙                                    | <ul> <li>♦ Megsjánlott:</li> <li>♦ Bejegyzés típusa:</li> <li>♦ Bejegyzés:</li> <li>♦ Oktató:</li> <li>♦ Bejegyzés dátuma:</li> </ul> | Gyakoriati jegy v<br>Közspes (3) v<br>Mátrahegyi Mária v<br>2026 ku 17 mil                                             | $\mathbf{i}$                 |                            |                      |                                           |
|                                                                                                    | Az intézmény által be<br>be a jegy a vizsgáh<br>vizsga dátumáva!!                                                                     | állított bejegyzés típusok esetén csak akkor kerü<br>oz, hogy ha a bejegyzés dátuma megegyezik a                       |                              |                            |                      |                                           |
| Naptár 😥 🔀<br>2025. április 🔶                                                                         | Kurzus hallgatóinak eredményei                                                                                                    |                                                                                                    |                              |                            |                      | ∎≞₹₹                                      |
| H K Sze Cs P Szo V<br>31 1 2 3 4 5 6<br>7 8 9 10 11 12 13                                             | Műveletek: Mentés Hallgatók erec                                                                                                    | ményeinek nyomtatása További funkciók -                                                                                |                              |                            |                      | 1 Oldalméret 20 v                         |
| 4 15 16 <b>17</b> 18 19 20<br>1 22 23 24 25 26 27                                                     | Neptunkód Név                                                                                                    | Tanrend tipus                                                                                                    | Bejegyzések (Aktuális félév) | Bejogyzés Kijelőlés<br>1 1 | Részeredmény         |                                           |
| 8 29 30 1 2 3 4<br>5 6 7 8 9 10 11                                                                    | FBA2FC Ninta M                                                                                                    | lárton Géza                                                                                                    | Kännen (2) Kännen (2)        |                            |                      | ]                                         |
| Órák ⊈Vizsgák<br>Találkozók ⊈Feladatok<br>Feliratkozási listák<br>Oktató mentesítések<br>Konzultációk | Találatok száma:1-2/2 (16 ms)                                                                                                    | K                                                                                                    | KOZEPES (3),KOZEPES (3)      | Műveletek: Mentés Hallgató | k eredményeinek nyom | tatása További funkciók                   |

#### 4. Lépés: Mentés:

## c.) Módosítás, törlés hallgatónként:

Akkor használjuk, amikor egy hallgatónál rontottunk.

### c/1.) Módosítás:

| ~        | → (                                                                                                    | с ŵ                                                                                                    |                       | O 🛔 neptun-web2.tr                                                                                     | .pte.hu/oktato/ma                                | in.aspx?ctrl=o_course_mar                                                     | k&issub=true                                        |             |                        |                  | E f        | 5                 | ා එ =       |
|----------|----------------------------------------------------------------------------------------------------|----------------------------------------------------------------------------------------------------|-----------------------|----------------------------------------------------------------------------------------------------|--------------------------------------------------|-------------------------------------------------------------------------------|-----------------------------------------------------|-------------|------------------------|------------------|------------|-------------------|-------------|
|          | Saját ad                                                                                                   | idatok Oktatá                                                                                          | is Vizss              | rák, jezybejrás – Info                                                                                 | rmáció Ūevi                                      | ntézés Szakdolgozat                                                           |                                                     |             |                        |                  |            |                   |             |
|          | Akt                                                                                                    | tualitások                                                                                             |                       | Kurzus jegyb                                                                                           | eírás                                            |                                                                               |                                                     |             |                        |                  |            |                   |             |
|          |                                                                                                    |                                                                                                    |                       | <ul> <li>Tárgy:</li> <li>Kurzus:</li> </ul>                                                            |                                                  | MINTA02TU - MIN<br>NK-MINTA 2TTK - V<br>Normál                                | TA02<br>Gyakorlat/                                  |             |                        |                  |            |                   |             |
| <b>†</b> | Üze                                                                                                    | enetek<br>sérkezett üzenetek<br>küldőtt üzenetek                                                       | •                     | Bejegyzés módja:                                                                                       |                                                  | turgyzés hallga<br>turjegyzés csopo<br>Módosítás, törlés<br>Módosítás, törlés | tónként<br>rtosan<br>haligatónként<br>i csoportosan |             |                        |                  |            |                   |             |
|          | <ul> <li>Bei</li> <li>Cín</li> </ul>                                                                       | zállítások<br>intár                                                                                    |                       | <ul> <li>Megajánlott:</li> <li>Bejegyzés típusa:</li> <li>Oktató:</li> <li>Bejegyzés dátuma</li> </ul> |                                                  | Gyakorlati jegy<br>Mátrahegyi Mária<br>2025.04.17                             | >                                                   |             |                        |                  |            |                   |             |
|          | Kee                                                                                                    | dvenc funkciók                                                                                         |                       | Az intéz<br>be a je<br>vizsga d                                                                        | mény által beáli<br>gy a vizsgához<br>látumával! | itott bejegyzés típusok<br>, hogy ha a bejegyzés                              | esetén csak akkor ker<br>dátuma megegyezik          | ül<br>a     |                        |                  |            |                   |             |
|          | Naj                                                                                                    | ptár                                                                                                   | •                     | Kurzus hallgatóina                                                                                     | k eredményei                                     |                                                                               |                                                     |             |                        |                  |            | n 🔒 👘             | * 👂         |
|          | 4<br>H                                                                                                    | 2025. április<br>K Sze Cs P                                                                            | 520 V                 | Műveletek: Mentés                                                                                      | Vissza                                           |                                                                               |                                                     |             |                        |                  |            | 1 Oldalmére       | t 20 v      |
|          | 7                                                                                                    | 8 9 10 11<br>15 16 <b>17</b> 18                                                                        | 12 13                 | Neptunkód                                                                                              | Név                                              | Tanrend tipus                                                                 | Bejegyzés                                           | Bejegyzés   | Bejegyzés dátuma       | Bejegyző         | Megjegyzés | Megajánlott       |             |
|          | 21<br>28<br>5                                                                                              | 22 23 24 25<br>29 30 1 2<br>6 7 8 9                                                                    | 26 27<br>3 4<br>10 11 | B0Q8FE<br>Találatok száma:1-2/3                                                                        | Teszt TTK<br>2 (16 ms)                           |                                                                               | Közepes (3)                                         | Közepes (3) | 2025. 04. 17. 10:46:57 | Mátrahegyi Mária |            | Műveletek: Mentés | +<br>Vissza |
|          | <ul> <li>✓ Órál</li> <li>✓ Talá</li> <li>✓ Felin</li> <li>✓ Okt.</li> <li>✓ Kon</li> <li>✓ Idő;</li> </ul> | ák ⊈Vizsgá<br>álkozók ⊈Felada<br>iratkozási listák<br>tató mentesítések<br>nzultációk<br>ipontfoglalás | ik<br>itok            |                                                                                                    |                                                  |                                                                               |                                                     |             |                        |                  |            |                   |             |

1. Lépés: a megnyíló lapon a **<u>Módosítás, törlés hallgatónként</u>**rádiógomb:

2. Lépés: új eredmény kiválasztása legördülő listából:

| $\rightarrow$ C $\textcircled{a}$                                                                                                    | O A neptun-web2.tr. <b>pte.hu</b> /oktato/mai                                       | in.aspx?ctrl=o_course_rv_rk&issub=true                                                                                   |                                                    |                        |                  | E 5        | ን 🔍 🕄 ሷ                          |
|----------------------------------------------------------------------------------------------------|-------------------------------------------------------------------------------------|----------------------------------------------------------------------------------------------------|----------------------------------------------------|------------------------|------------------|------------|----------------------------------|
|                                                                                                    | a tables i tables de la Part                                                        | fefs   Soldbard                                                                                                    |                                                    |                        |                  |            |                                  |
| Aktualitások 🖸 🔀                                                                                                    | <ul> <li>Kurzus jegybeírás</li> </ul>                                               | itezes szakubigozat                                                                                                    |                                                    |                        |                  |            |                                  |
|                                                                                                    | <ul><li>♦ Tárgy:</li><li>♦ Kurzus:</li></ul>                                        | MINTA02TTK - MINTA02<br>NK-MINTA02TTK - Gyakorlat/<br>Normál                                                             |                                                    |                        |                  |            |                                  |
| Üzenetek 😥 🔀<br>* Beérkezett üzenetek<br>* Elküldött üzenetek<br>terküldött üzenetek                                                                                                    | Bejegyzés módja:                                                                    | OBejegyzés hallgatónként<br>OBejegyzés csoportosan<br>®Módosítás, törlés hallgatónként<br>OMódosítás, törlés csoportosan |                                                    |                        |                  |            |                                  |
| A Ginvali Genetek     Beállitások     Címtár                                                                                                    | <ul> <li>♦ Megajárilott:</li> <li>♦ Bejegyzés típusa:</li> <li>♦ Oktató:</li> </ul> | Gyakorleli jegy v<br>Mátrahegyi Mária v                                                                                  |                                                    |                        |                  |            |                                  |
| Kedvenc funkciók 😟 😫                                                                                                    | Az intézmény által beálli<br>be a jegy a vizsgához,<br>vizsga dátumával!            | tott bejegyzés típusok esetén csak akkor<br>hogy ha a bejegyzés dátuma megegy                                            | kerül<br>szik a                                    |                        |                  |            |                                  |
| Naptár 😏 🔀                                                                                                    | Kurzus hallgatóinak eredményei                                                      |                                                                                                    | Nom toljesítette<br>Elégtelen (1)<br>Elégséges (2) |                        |                  |            | <u> </u>                         |
| H K Sze Cs P Szo V<br>31 1 2 3 4 5 6<br>7 8 9 10 11 12 13                                                                                                    | Nűveletek: Mentés Vissza<br>Neptunkód Név                                           | Tanrend típus Bejegyzés                                                                                                  | Kozepes (3)<br>Jó (4)<br>Biej Jeles (5)            | jegyzés dátuma         | Bejegyző         | Megjegyzés | 1 Oldalméret 20 v<br>Megajánlott |
| 14         15         16         17         18         19         20           21         22         23         24         25         26         27           28         29         30         1         2         3         4           5         6         7         8         9         10         11 | B0Q8FE Teszt TTK<br>Találatok száma:1-2/2 (16 ms)                                   | Közepes (3)                                                                                                    | Felmentve jegy neikul                              | 2025. 04. 17. 10:46:57 | Nátrahegyi Nária |            | Műveletek: Mentés Vissza         |
| Orák Vizsgák     Találkozók Peladatok     Peladatok     Peladatok     Oktrató menteslések     Konzutációk     Vdopontfoglalás                                                                                                    |                                                                                     |                                                                                                    |                                                    |                        |                  |            |                                  |
| Milwalatak: Nantás expect                                                                                                    |                                                                                     |                                                                                                    |                                                    |                        |                  |            |                                  |

#### 3. Lépés: Mentés:

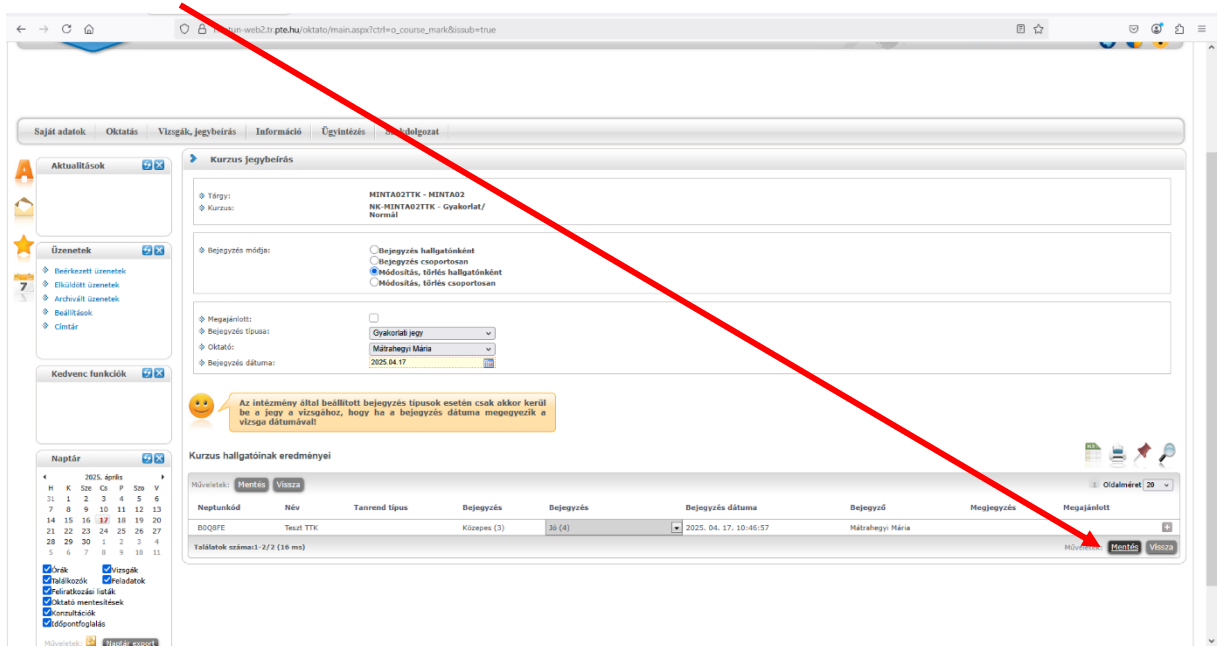

# c/2.) Törlés:

1. Lépés: a megnyíló lapon a <u>Módosítás, törlés hallgatónként</u> rádiógomb:

| t adatok Oktatás Vizs                                                                                 | ák, jegybeírás Info                                    | rmáció Ügyi                                      | ntézés Szakdolgozat                              |                                               |             |                        |                  |            |                         |
|----------------------------------------------------------------------------------------------------|--------------------------------------------------------|--------------------------------------------------|--------------------------------------------------|-----------------------------------------------|-------------|------------------------|------------------|------------|-------------------------|
| Aktualitások 😥 🗵                                                                                      | Kurzus jegybe                                          | lírás                                            |                                                  |                                               |             |                        |                  |            |                         |
|                                                                                                    | ♦ Tárgy:<br>♦ Kurzus:                                  |                                                  | MINTAO2TT/ - MII<br>NK-MINT// 2TTK -<br>Normál   | NTA02<br>Gyakorlat/                           |             |                        |                  |            |                         |
| Üzenetek 😥 🔀                                                                                          | Bejegyzés módja:                                       |                                                  | Ettergyzés hallg                                 | atónként<br>ortosan                           |             |                        |                  |            |                         |
| Beérkezett üzenetek<br>Elküldött üzenetek<br>Archivált üzenetek                                       |                                                        |                                                  | ●Módositás, törlé<br>○Módositás, törlé           | s hallgatónként<br>s csoportosan              |             |                        |                  |            |                         |
| Beállítások                                                                                           | Megajánlott;                                           |                                                  |                                                  |                                               |             |                        |                  |            |                         |
| Címtár                                                                                                | Bejegyzés típusa:                                      |                                                  | Gyakorlati jegy                                  | v                                             |             |                        |                  |            |                         |
|                                                                                                    | <ul> <li>Oktató:</li> <li>Rejenunés détumos</li> </ul> |                                                  | Mátrahegyi Mária                                 | ~                                             |             |                        |                  |            |                         |
| Kedvenc funkciók 🛛 🔂 🔀                                                                                | · v bejegyzes datuma.                                  |                                                  | 100.04.07                                        |                                               |             |                        |                  |            |                         |
|                                                                                                    | Az intéz<br>be a je<br>vizsga d                        | mény által beáll<br>gy a vizsgához,<br>átumával! | ított bejegyzés típusok<br>. hogy ha a bejegyzés | esetén csak akkor keri<br>a dátuma megegyezik | āl<br>a     |                        |                  |            |                         |
| Naptár 🕢 🔀                                                                                            | Kurzus hallgatóinal                                    | k eredményei                                     |                                                  |                                               |             |                        |                  |            | 1 🖹 着 🐔                 |
| 2025. április ►<br>K Sze Cs P Szo V                                                                   | Műveletek: Mentés                                      | Vissza                                           |                                                  |                                               |             |                        |                  |            | 1 Oldalméret 20 v       |
| 8 9 10 11 12 13                                                                                       | Neptunkód                                              | Név                                              | Tanrend tipus                                    | Bejegyzés                                     | Bejegyzés   | Bejegyzés dátuma       | Bejegyző         | Megjegyzés | Megajánlott             |
| 22 23 24 25 26 27                                                                                     | B0Q8FE                                                 | Teszt TTK                                        |                                                  | Közepes (3)                                   | Közepes (3) | 2025. 04. 17. 10:46:57 | Mátrahegyi Mária |            | E                       |
| 6 7 8 9 10 11                                                                                         | Találatok száma:1-2/2                                  | (16 ms)                                          |                                                  |                                               |             |                        |                  |            | Műveletek: Mentés Vissz |
| Órák ZVizsgák<br>Találkozók Zfeladatok<br>Feliratkozási listák<br>Oktató mentesítések<br>Konzultációk |                                                        |                                                  |                                                  |                                               |             |                        |                  |            |                         |

### 2. Lépés: Törlés kiválasztása legördülő listából:

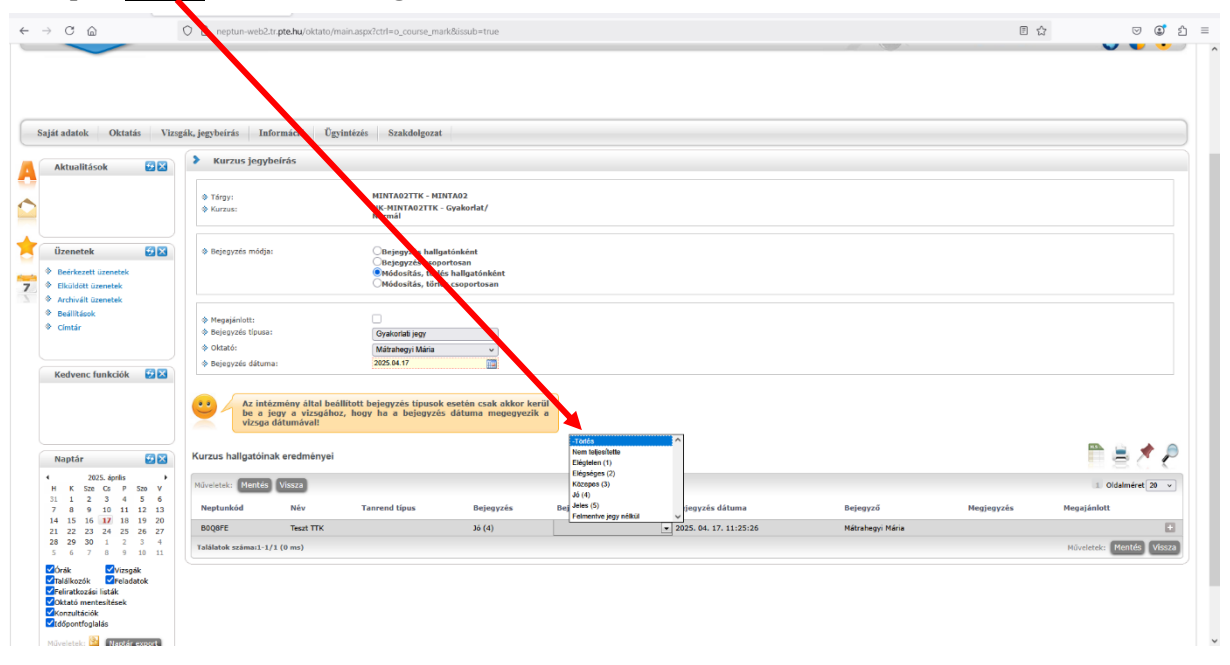

### 3. Lépés: Mentés

| → C @                                                                                                    | O 🔒 neptun-webs                                                             | ote.hu/oktato/ma                                                     | ain.aspx?ctrl=o_course_ma                                                  | irk&issub=true                                            |                |                     |                  | E 4        |                  | 9                                                                                                    |
|----------------------------------------------------------------------------------------------------|-----------------------------------------------------------------------------|----------------------------------------------------------------------|----------------------------------------------------------------------------|-----------------------------------------------------------|----------------|---------------------|------------------|------------|------------------|----------------------------------------------------------------------------------------------------|
| aját adatók Oktatás Viz                                                                                                    | sgák, jegybeírás 🛛 Ini                                                      | formáció Ügyi                                                        | ntézés Szakdolgozs                                                         |                                                           |                |                     |                  |            |                  |                                                                                                    |
| Aktualitások 🔛 🔀                                                                                                    | Kurzus jegyl                                                                | beírás                                                               |                                                                            |                                                           |                |                     |                  |            |                  |                                                                                                    |
|                                                                                                    | ♦ Tárgy:<br>♦ Kurzus:                                                       |                                                                      | MINTAO2TTK - MI<br>NK-MINTAO2TTK<br>Normál                                 | NTA02<br>- Gyakorlat/                                     |                |                     |                  |            |                  |                                                                                                    |
| Üzenetek ☑ ☑ ☑<br>♦ Beërkezett üzenetek<br>♦ Elküldött üzenetek<br>▲ Archivefti Üzenetek                                                                                                    | Bejegyzés módja                                                             | ¢                                                                    | OBejegyzés hallg<br>Bejegyzés csop<br>®Módosítás, törk<br>OMódosítás, törk | atónként<br>ortosan<br>is hallgatónként<br>is csoportosan |                |                     |                  |            |                  |                                                                                                    |
| <ul> <li>Beállítások</li> <li>Címtár</li> </ul>                                                                                                    | <ul> <li>Megajánlott:</li> <li>Bejegyzés típusa</li> <li>Oktató:</li> </ul> | :                                                                    | Gyakorlati jegy<br>Mátrahegyi Mária                                        | *<br>*                                                    |                |                     |                  |            |                  |                                                                                                    |
| Kedvenc funkciók 😥 🔀<br>Naptár 😥 🗙                                                                                                    | Az inti<br>be a j<br>vizsga<br>Kurzus hallgatóin                            | izmény által beál<br>legy a vizsgához<br>dátumával!<br>ak eredményei | lított bejegyzés tipusol<br>, hogy ha a bejegyzé                           | esetén csak akkor<br>s dátuma megegye                     | kerül<br>zik a |                     |                  |            | ₽ 8              | Contraction of the second second seco |
| 4 2025. ápnlis ►<br>H K Sze Cs P Szo V                                                                                                    | Műveletek: Mentés                                                           | Vissza                                                               |                                                                            |                                                           |                |                     |                  |            | 1 Oldalmé        | ret 20 🗸                                                                                                    |
| 31 1 2 3 4 5 6<br>7 8 9 10 11 12 13                                                                                                    | Neptunkód                                                                   | Név                                                                  | Tanrend tipus                                                              | Bejegyzés                                                 | Bejegyzés      | Bejegyzés dátuma    | Bejegyző         | Megjegyzés | Megajánlott      |                                                                                                    |
| 14         15         16         17         18         19         20           21         22         23         24         25         26         27           28         29         30         1         2         3         4           5         6         7         8         9         10         11 | B0Q8FE<br>Találatok száma:1-1,                                              | Teszt TTK<br>/1 (0 ms)                                               |                                                                            | Jó (4)                                                    | -Törlés        | 2025.04.17.11:25:26 | Nátrahegyi Mária |            | Műveletek: Mente | +<br>Vissza                                                                                                    |
|                                                                                                    |                                                                             |                                                                      |                                                                            |                                                           |                |                     |                  |            |                  |                                                                                                    |

### d.) Módosítás, törlés csoportosan:

Amennyiben több (vagy minden) hallgatónál szeretnénk módosítani/törlni.

### d/1.) Módosítás:

|                                                                                                    | gák, jegybeirás Inform                                    | náció Ügyintézés S                                                   | rakdugozat                                                                                                    |                                                                                                    |                                                                                                    |                                                                                                    |                                 |  |  |
|----------------------------------------------------------------------------------------------------|-----------------------------------------------------------|----------------------------------------------------------------------|----------------------------------------------------------------------------------------------------|----------------------------------------------------------------------------------------------------|----------------------------------------------------------------------------------------------------|----------------------------------------------------------------------------------------------------|---------------------------------|--|--|
| Aktualitások 😥 🔀                                                                                                    | Kurzus jegybei                                            | rás                                                                  |                                                                                                    |                                                                                                    |                                                                                                    |                                                                                                    |                                 |  |  |
|                                                                                                    | Tárgy:                                                    | MINT                                                                 | 2TTK - MINTA02                                                                                                    | tat/ st  stickkatk stickkatk stickka                                                                                                    |                                                                                                    |                                                                                                    |                                 |  |  |
|                                                                                                    | & Kurzus:                                                 | NK-M<br>Norn                                                         | NTA02TTK - Gyakorlat/                                                                                                    | ker kerti<br>gyezik a                                                                                                    |                                                                                                    |                                                                                                    |                                 |  |  |
| Üzenetek 💽 🔀<br>Beérkezett üzenetek                                                                                                    | Bejegyzés módja:                                          | S MA                                                                 | egyzés hallgatónként<br>egyzés csoportosan<br>dositás, törlés hallgatónként                                                                                                    |                                                                                                    |                                                                                                    |                                                                                                    |                                 |  |  |
| Elküldött üzenetek<br>Archivált üzenetek                                                                                                    |                                                           | €Nó                                                                  | Jositás, törlés csoportosan                                                                                                    | : HUTAD2<br>TTC - CysterMal<br>hufgetdiddet<br>copperform<br>y tick hufgetdiddet<br>y tick hufgetdiddet |                                                                                                    |                                                                                                    |                                 |  |  |
| Beállítások<br>Címtár                                                                                                    | Megajánlott:                                              | <u> </u>                                                             | trans<br>TTK - HUTA2<br>TK ADTTK - Cycloridal<br>TK ADTTK - Cycloridal |                                                                                                    |                                                                                                    |                                                                                                    |                                 |  |  |
|                                                                                                    | <ul> <li>Bejegyzés tipusa:</li> <li>Bejegyzés:</li> </ul> | Gyak                                                                 | ariati jegy v                                                                                                    |                                                                                                    |                                                                                                    |                                                                                                    |                                 |  |  |
|                                                                                                    | Oktató:                                                   | Mátr                                                                 | iberul Mária                                                                                                    |                                                                                                    |                                                                                                    | Enjegyză Hegijajakat<br>Hegiegyză Hegijajakat                                                                                    |                                 |  |  |
| Kedvenc funkciók 🛛 🔂 🔀                                                                                                    | Bejegyzés dátuma:                                         | 2025.0                                                               | 4.17                                                                                                    |                                                                                                    |                                                                                                    |                                                                                                    | Enjegyző Hegjegyzés Hegsjánlatt |  |  |
|                                                                                                    | Az intézn<br>be a jegy<br>vizsga dá                       | ény által beállított bejegy<br>r a vizsgához, hogy ha a<br>tumával!  | zés típusok esetén csak akkor<br>i bejegyzés dátuma megegy                                                                                                    | ar kord<br>yyerik a                                                                                                    |                                                                                                    |                                                                                                    |                                 |  |  |
| Manhún (20.07)                                                                                                    | Kurzus balloatóinak                                       | eredményei                                                           | Niccide MADDITLe - Coydendred/                                                                                                    |                                                                                                    |                                                                                                    |                                                                                                    |                                 |  |  |
| 2025. áprílis 🕨 🔀                                                                                                    | Ruizus nungatornak                                        |                                                                      |                                                                                                    |                                                                                                    |                                                                                                    |                                                                                                    |                                 |  |  |
| Naprar         2025. április         ▶           i         K         Sze         Cs         P         Szo         V           1         1         2         3         4         5         6           '         8         9         10         11         12         13                                                                                                    | Műveletek: Kijelöltek t                                   | órlése Kijelöltek módosítás                                          |                                                                                                    |                                                                                                    |                                                                                                    |                                                                                                    |                                 |  |  |
| X025. április         V           1         2         2         4         5         6           7         8         9         10         11         12         13           4         15         16         17         18         19         201           4         15         12         23         24         25         26         27                                                                                                    | Műveletek: Kijelöltek t                                   | örlése Kijelöltek módosítás                                          | További funkciók -                                                                                                    | Akket<br>sam           ************************************                                                                                                    |                                                                                                    |                                                                                                    |                                 |  |  |
| Vertuputar         V         V           2025. dorlls         >         >           4         K         Size         Cs         P         Size         V           1         1         2         3         4         5         6           7         8         9         10         11         12         13           4         15         16         17         18         19         20           12         23         24         25         26         27           8         29         30         1         2         3         4           5         6         7         9         10         11         20                                                                                                    | Műveletek: Kijelöltek t<br>Neptunkód<br>FBA2FC            | örlése Kijelöltek módosítás<br>Név<br>Minta Márten Géza              | Tanrend típus                                                                                                    | Bejegyzés<br>Jeles (5)                                                                                                    | Bejegyzés dátuma<br>2025. 04. 17. 11:28:17                                                                                                    | rés ditama Bajegyző Hegjagyzős Hegjálakot<br>k. 17. 11/20-17 Hárzhegy Nária<br>k. 17. 11/20-17 Hárzhegy Nária<br>Bisketseg Nária |                                 |  |  |
| respects         Image: Second Second S | Műveletek: Kijelőitek t<br>Neptunkód<br>FBA2FC<br>B0Q8FE  | orlése Kijelöltek módosítás<br>Néw<br>Minta Márton Géza<br>Teszt TTK | További funkciók -<br>Tanrend típus                                                                                                    | Bejegyzés<br>Jeles (5)<br>Jó (4)                                                                                                    | rzés Bejegyző dátuma Bejegyző Hegjinyzés Hegginkett<br>1 03ánfert 2<br>2025. 64. 17. 11.25.26 Nátrahegy Hária<br>2025. 64. 17. 11.25.26 Nátrahegy Hária<br>Höyeletak: Köldöték tertése Gjöldöték módositási További funkcie |                                                                                                    |                                 |  |  |

1. Lépés: a megnyíló lapon a <u>Módosítás, törlés csoportosan</u> rádiógomb:

#### 2. Lépés: Kijelölés hallgatónként/összes:

| Jalitások 🔂 🔀                                                                   | Kurzus jegy                                                                    | rbeírás                                                     |                                                                                                    |                 |                        |                  |                               |                       |              |
|---------------------------------------------------------------------------------|--------------------------------------------------------------------------------|-------------------------------------------------------------|----------------------------------------------------------------------------------------------------|-----------------|------------------------|------------------|-------------------------------|-----------------------|--------------|
|                                                                                 | ♦ Tárgy:<br>♦ Kurzus:                                                          | MIN<br>NK-I<br>Norr                                         | TAO2TTK - MINTAO2<br>IINTAO2TTK - Gyakorlat/<br>nál                                                              | $\overline{\ }$ |                        |                  |                               |                       |              |
| İzenetek 🛃 🔀<br>Boérkezett üzenetek<br>Elküldött üzenetek                       | Bejegyzés módj                                                                 | a: 084<br>084<br>084<br>@M                                  | ijegyzés hallgatónként<br>ijegyzés csoportosan<br>idosítás, törlés hallgatónként<br>idosítás, törlés csoportosan |                 |                        |                  |                               |                       |              |
| ivait uzenetek<br>liitésok<br>tár                                               | <ul> <li>Megajánlott:</li> <li>Bejegyzés típusi</li> <li>Bejegyzés:</li> </ul> | e: Gya                                                      | koriati jegy v<br>npes (3) v                                                                                     |                 |                        |                  |                               |                       |              |
| venc funkciók 🤨 🔀                                                               | <ul> <li>Bejegyzés dátur</li> <li>Az int</li> </ul>                            | na: 2025<br>ézmény által beállított bejeg                   | 04.17                                                                                                    | or kerül        |                        |                  |                               |                       |              |
| Naptár 😥 🔀<br>2025. április 🕨                                                   | Kurzus hallgatóir                                                              | jegy a vizsganoz, nogy na<br>a dátumával!<br>nak eredményei | a bejegyzes datuma megeg                                                                                         | уелк а          |                        |                  |                               |                       | 1≜₹          |
| 2 3 4 5 6<br>9 10 11 12 13                                                      | Műveletek: Kijelölt                                                            | ek törlése Kijelöltek módosítá                              | További funkciók -                                                                                               |                 |                        |                  |                               |                       | o islméret 2 |
| 5 16 <b>17</b> 18 19 20<br>2 23 24 25 26 27                                     | Neptunkód                                                                      | Név                                                         | Tanrend tipus                                                                                                    | Bejegyzés       | Bejegyzés dátuma       | Bejegyző         | Megjegyzés                    | Megajánlott           |              |
| <b>∂ 30 1 2 3 4</b>                                                             | FBA2FC                                                                         | Minta Márton Géza                                           |                                                                                                    | Jeles (5)       | 2025. 04. 17. 11:28:17 | Mátrahegyi Mária |                               |                       |              |
| Vizsaák                                                                         | BOQBFE                                                                         | Teszt TTK                                                   |                                                                                                    | Jó (4)          | 2025. 04. 17. 11:25:26 | Nátrahegyi Mária |                               |                       |              |
| cozók Peladatok<br>tkozási listák<br>tó mentesítések<br>ultációk<br>sntfoglalás | Találatok száma:1-1                                                            | 1/1 (0 ms)                                                  |                                                                                                    |                 |                        |                  | Műveletek: Kijelöltek törlése | Kijelöltek módosítása | További funk |

A mennyiben mindenkit ki szeretnénk jelölni, a menüsorban lévő jelölőnégyzetbe tesszük a pipát (zöld nyíl).

### 3. Lépés: Bejegyzés kiválasztása legördülő listából:

|                                                                                                    | C E neptun-we                                                                                | ozar <b>presnu</b> /oktaro/maintasp                                                  | rcm=o_course_markoossub=true                                                                                          |                     |                        |                  |                               | W 13                |              |               |
|----------------------------------------------------------------------------------------------------|----------------------------------------------------------------------------------------------|--------------------------------------------------------------------------------------|----------------------------------------------------------------------------------------------------|---------------------|------------------------|------------------|-------------------------------|---------------------|--------------|---------------|
| át adatok Oktatás Viz:<br>Aktualitások 😥 🔀                                                                               | sgāk, jozvbeirās<br>Norzus je                                                                | Információ Ugyintézés<br>gybeírás                                                    | Szakdolgozat                                                                                                    |                     |                        |                  |                               |                     |              |               |
|                                                                                                    | <ul><li>♦ Tárgy:</li><li>♦ Kurzus:</li></ul>                                                 |                                                                                      | MINTAO2TTK - MINTAO2<br>NK-MINTAO2TTK - Gyakorlat/<br>Normál                                                          |                     |                        |                  |                               |                     |              |               |
| Üzenetek 🧭 🔀<br>Beérkezett üzenetek<br>Elküldött üzenetek<br>Archivált üzenetek                                          | Bejegyzés mi                                                                                 | ódja:                                                                                | Bejegyzés hallgatónként<br>Bejegyzés csoportosan<br>Módosítás, törlés hallgatónként<br>®Módosítás, törlés csoportosan |                     |                        |                  |                               |                     |              |               |
| Beállítások<br>Címtár                                                                                                    | <ul> <li>Megajánlott:</li> <li>Bejegyzés típ</li> <li>Bejegyzés:</li> <li>Olastá.</li> </ul> | usa:                                                                                 | Gyalcoriati jegy v<br>Közepes (3) v                                                                                   |                     |                        |                  |                               |                     |              |               |
| Kedvenc funkciók 🧧 😒                                                                                                    | Bejegyzés dá                                                                                 | ituma:<br>intézmény által beállított l<br>a jegy a vizsgához, hogy<br>sga dátumávali | Nem teljesitette<br>Elégtelen (1)<br>Elégséges (2)<br>Közepes (3)<br>dő (4)                                           | or kerül<br>yezik a |                        |                  |                               |                     |              |               |
| Naptár 😥 🔀<br>2025. áprils                                                                                               | Kurzus hallgat                                                                               | óinak eredményei                                                                     | Jeles (5)<br>Felmentve jegy nělkůl                                                                                    |                     |                        |                  |                               |                     | n 🛓 🗸        | • ₽           |
| 1 1 2 3 4 5 6                                                                                                    | Műveletek: Kijel                                                                             | löltek törlése Kijelöltek mód                                                        | ositása További funkciók -                                                                                            |                     |                        |                  |                               |                     | 1 Oldalméret | 20 ~          |
| 4 15 16 <b>17</b> 18 19 20<br>1 22 23 24 25 26 27                                                                        | Neptunkód                                                                                    | Név                                                                                  | Tanrend tipus                                                                                                    | Bejegyzés           | Bejegyzés dátuma       | Bejegyző         | Megjegyzés                    | Megajánlott         | Kij          | ijelölés<br>2 |
| 8 29 30 1 2 3 4                                                                                                    | FBA2FC                                                                                       | Ninta Márton Géza                                                                    |                                                                                                    | Közepes (3)         | 2025. 04. 17. 11:42:59 | Nátrahegyi Mária |                               |                     |              |               |
| Órák 🗸 Vizsoák                                                                                                    | BOQBFE                                                                                       | Teszt TTK                                                                            |                                                                                                    | Jő (4)              | 2025. 04. 17. 11:25:26 | Mátrahegyi Mária |                               |                     |              |               |
| Találkozók Peladatok<br>Pelartkozási listák<br>Oktató mentesítések<br>Konzultációk<br>Itálópontfoglalás<br>Naptár export | Találatok számai                                                                             | 1-2/2 (16 ms)                                                                        |                                                                                                    |                     |                        |                  | Műveletek: Kijelöltek törlése | Kijelöltek módosítá | További fur  | nkciók -      |
| _                                                                                                    |                                                                                              |                                                                                      |                                                                                                    |                     |                        |                  | a a c Las s Datas             |                     |              | ( D A         |

# 4. Lépés: Kijelöltek módosítása:

| át adatok Oktatás V                                                                                                    | izsgák, jegybeirás I                                                                          | nformáció Ügyintézés                                                         | akdolgozat                                                                                                 |           |                        |                  |                             |                             |                   |
|----------------------------------------------------------------------------------------------------|-----------------------------------------------------------------------------------------------|------------------------------------------------------------------------------|----------------------------------------------------------------------------------------------------|-----------|------------------------|------------------|-----------------------------|-----------------------------|-------------------|
| Aktualitások 🔂 🔀                                                                                                    | Kurzus jeg                                                                                    | ybeírás                                                                      |                                                                                                    |           |                        |                  |                             |                             |                   |
|                                                                                                    | ♦ Tárgy:<br>♦ Kurzus:                                                                         | MINT<br>NK-M<br>Norm                                                         | AO2TTK - MINTAO2<br>INTAO2TTK - Gyakorlat/<br>Si                                                           |           |                        |                  |                             |                             |                   |
| Üzenetek <table-cell> Beérkezett üzenetek Elküldett üzenetek Archivält üzenetek</table-cell>                                        | Bejegyzés mód                                                                                 | ja: ○Bej<br>○Bej<br>○Mó<br>€Mó                                               | egyzés hallgatónként<br>egyzés csoportosan<br>Josítás, törlés hallgatónként<br>Josítás, törlés csoportosan |           |                        |                  |                             |                             |                   |
| Beállítások<br>Címtár                                                                                                    | <ul> <li>Megajánlott:</li> <li>Bejegyzés típuz</li> <li>Bejegyzés:</li> <li>Olastá</li> </ul> | se: Gyak<br>Jeles                                                            | oriati jegy v<br>(5) v                                                                                     |           |                        |                  |                             |                             |                   |
| Kedvenc funkciók 🦉 🔀                                                                                                    | <ul> <li>Oktato:</li> <li>Bejegyzés dátu</li> </ul>                                           | Mátra<br>2025.                                                               | hegyi Mária 🗸                                                                                              |           |                        |                  |                             |                             |                   |
|                                                                                                    | e e Az in<br>be a<br>vizsg                                                                    | tézmény által beállított bejegy<br>jegy a vizsgához, hogy ha<br>a dátumával! | zés típusok esetén csak akkor<br>a bejegyzés dátuma megegy                                                 | ezik a    |                        | $\mathbf{i}$     |                             |                             |                   |
| Naptár 😥 🔀<br>2025. április 🔶                                                                                                    | Kurzus hallgatói                                                                              | inak eredményei                                                              |                                                                                                    |           |                        |                  |                             |                             | ≜ ₹ ₹             |
| H K Sze Cs P Szo V<br>11 1 2 3 4 5 6<br>7 8 9 10 11 12 13                                                                           | Műveletek: Kijelö                                                                             | ltek törlése Kijelöltek módosítás                                            | További funkciók -                                                                                         |           |                        |                  |                             | 1                           | Oldalméret 20 🗸   |
| 4 15 16 17 18 19 20<br>11 22 23 24 25 26 27                                                                                         | Neptunkód                                                                                     | Név                                                                          | Tanrend tipus                                                                                              | Bejegyzés | Bejegyzés dátuma       | Bejegyző         | Negjegyzo                   | Megajánlott                 | Kijelölės         |
| 8 29 30 1 2 3 4<br>5 6 7 8 9 10 11                                                                                                  | FBA2FC                                                                                        | Minta Márton Géza                                                            |                                                                                                    | Jeles (S) | 2025. 04. 17. 11:45:13 | Nátrahegyi Mária |                             |                             |                   |
| Órák 🗹 Vizsgák                                                                                                    | BOQBFE                                                                                        | Teszt TTK                                                                    |                                                                                                    | Jeles (5) | 2025. 04. 17. 11:45:13 | Mátrahegyi Mária |                             |                             |                   |
| Találkozók Peladatok<br>Peliratkozási listők<br>Oktató menteskések<br>Konzultációk<br>Itdőpontfoglalás<br>Itűveletek: Maptár export | Találatok számarl                                                                             | 2/2 (16 ms)                                                                  |                                                                                                    |           |                        |                  | Müveletek: Kijeloltek torle | se Kuseloitek módosítása    | ovabbi funkciók - |
| ×                                                                                                    | -                                                                                             |                                                                              |                                                                                                    |           |                        |                  | Senitrán Súnó Olda          | tárkán Hiha/Inánybaialantár | • • • • D A       |

## d/2.) Törlés:

| ját adatok Oktatás Viz                                                                                                    | sgák, jegybeirás   Információ                                                                    | Ūgyintėzės Szakd                                                  | gozat                                                                          |               |                        |                  |                               |                      |                   |      |
|----------------------------------------------------------------------------------------------------|--------------------------------------------------------------------------------------------------|-------------------------------------------------------------------|--------------------------------------------------------------------------------|---------------|------------------------|------------------|-------------------------------|----------------------|-------------------|------|
| Aktualitások 😥 🔀                                                                                                    | > Kurzus jegybeírás                                                                              |                                                                   |                                                                                |               |                        |                  |                               |                      |                   |      |
|                                                                                                    | ♦ Tárgy:<br>♦ Kurzus:                                                                            | MINT# 2111<br>NK-M NTAO:<br>Norm 1                                | ( - MINTA02<br>ITTK - Gyakorlat/                                               |               |                        |                  |                               |                      |                   |      |
| Üzenetek         Image: Comparison of the second second secon | Bejegyzés módja:                                                                                 | Cojegyzés<br>Módositás<br>Módositás                               | hallgatónként<br>csoportosan<br>, törlés hallgatónként<br>, törlés csoportosan |               |                        |                  |                               |                      |                   |      |
| Beállitások     Címtár                                                                                                    | <ul> <li>Megajánlott:</li> <li>Bejegyzés típusa:</li> <li>Bejegyzés:</li> <li>Oltatá:</li> </ul> | Gyakoriati jes<br>Közepes (3)                                     | N v                                                                            |               |                        |                  |                               |                      |                   |      |
| Kedvenc funkciók 🛛 🔂 🔀                                                                                                    | <ul> <li>Ø Bejegyzés dátuma:</li> </ul>                                                          | Matrahegyi N<br>2025.04.17                                        | iana v                                                                         |               |                        |                  |                               |                      |                   |      |
|                                                                                                    | Az intézmény á<br>be a jegy a vi<br>vizsga dátumáv                                               | ltal beállított bejegyzés tíj<br>izsgához, hogy ha a beje<br>ral! | ousok esetén csak akkor l<br>gyzés dátuma megegyez                             | cerül<br>ik a |                        |                  |                               |                      |                   |      |
| Naptár 😥 🔀<br>2025. április 🕨                                                                                                    | Kurzus hallgatóinak eredm                                                                        | nényel                                                            |                                                                                |               |                        |                  |                               |                      | n 🖹 🗶             | P    |
| H K Sze Cs P Szo V<br>31 1 2 3 4 5 6<br>7 8 9 10 11 12 13                                                                                                    | Műveletek: Kijelöltek törlése                                                                    | Kijelöltek módosítása To                                          | rábbi funkciók -                                                               |               |                        |                  |                               |                      | 1 Oldalméret 20   | *    |
| 14 15 16 <b>17</b> 18 19 20<br>21 22 23 24 25 26 27                                                                                                    | Neptunkód Név                                                                                    |                                                                   | Tanrend típus                                                                  | Bejegyzés     | Bejegyzés dátuma       | Bejegyző         | Megjegyzés                    | Megajánlott          | Kijelölé          | is . |
| 8 29 30 1 2 3 4<br>5 6 7 8 9 10 11                                                                                                    | FBA2FC Mint                                                                                      | a Márton Géza                                                     |                                                                                | Jeles (S)     | 2025. 04. 17. 11:28:17 | Mátrahegyi Mária |                               |                      |                   |      |
| Órák 🗹 Vizsgák                                                                                                    | B0Q8FE Tesz                                                                                      | t TTK                                                             |                                                                                | Jó (4)        | 2025. 04. 17. 11:25:26 | Mátrahegyi Mária |                               |                      |                   |      |
| intalikozók Peladatok<br>Feliratkozási listák<br>Oktató mentesitések<br>Konzultációk<br>Itdőpontfoglalás<br>Wiveletek: Montografia                                                                                                    | Találatok számas2-1/1 (0 ms)                                                                     |                                                                   |                                                                                |               |                        |                  | Müveletek: Kijeloitek törlese | Kījeloltek módositas | l (ovábbi funkció | ok - |
| ×                                                                                                    |                                                                                                  |                                                                   |                                                                                |               |                        |                  | Cardinia   Cúni   Oldabi      | an lan a carta       |                   | ٨    |

1. Lépés: a megnyíló lapon a <u>Módosítás, törlés csoportosan</u> rádiógomb:

### 2. Lépés: Kijelölés hallgatónként/összes:

| it adatok Oktatás Vizs                                                                                  | gāk, jegybeirās In                                                             | formáció Ügyintézés                                                    | Szakdolgovet                                                  | $\mathbf{i}$      |                        |                  |                                          |                                 |
|----------------------------------------------------------------------------------------------------|--------------------------------------------------------------------------------|------------------------------------------------------------------------|---------------------------------------------------------------|-------------------|------------------------|------------------|------------------------------------------|---------------------------------|
| Aktualitások 🔛 🔀                                                                                        | ♦ Tárgy:<br>♦ Kurzus:                                                          | MII<br>NK<br>No                                                        | ITAO2TTK - MINTAO2<br>MINTAO2TTK - Gyakorlat/<br>mål          |                   |                        |                  |                                          |                                 |
| Üzenetek 😥 🔀<br>Beárkozett üzenetek<br>Elküldett üzenetek                                               | Bejegyzés módja                                                                |                                                                        |                                                               |                   |                        |                  |                                          |                                 |
| Beállítások<br>Címtár                                                                                   | <ul> <li>Megajánlott:</li> <li>Bejegyzés típusa</li> <li>Bejegyzés:</li> </ul> | . G                                                                    | akoriati jegy v<br>zepes (3) v                                |                   |                        |                  |                                          |                                 |
| Kedvenc funkciók 🛛 😥 🔀                                                                                  | <ul> <li>Oktato:</li> <li>Bejegyzés dátum</li> </ul>                           | Na: 200                                                                | trahegyi Maria v<br>5.04.17                                   |                   |                        |                  |                                          |                                 |
|                                                                                                    | Az inte<br>be a j<br>vizsga                                                    | ázmény által beállított beje<br>jegy a vízsgához, hogy h<br>dátumával! | gyzés típusok esetén csak akko<br>i a bejegyzés dátuma megegy | r kerül<br>ezik a |                        |                  | $\searrow$                               |                                 |
| Naptár 😥 🔀<br>2025. áprílis 🔸                                                                           | Kurzus hallgatóin                                                              | ak eredményei                                                          |                                                               |                   |                        |                  |                                          |                                 |
| H K Sze Cs P Szo V<br>1 1 2 3 4 5 6<br>7 8 9 10 11 12 13                                                | Műveletek: Kijelölt                                                            | ek törlése Kijelöltek módosít                                          | isa További funkciók -                                        |                   |                        |                  |                                          | 💷 Odrimeret 20 🛩                |
| 4 15 16 <b>17</b> 18 19 20<br>1 22 23 24 25 26 27                                                       | Neptunkód                                                                      | Név                                                                    | Tanrend tipus                                                 | Bejegyzés         | Bejegyzés dátuma       | Bejegyző         | Negjegyzés Mega                          | jánlott                         |
| 8 29 30 1 2 3 4                                                                                         | FBA2FC                                                                         | Minta Márton Géza                                                      |                                                               | Jeles (S)         | 2025. 04. 17. 11:28:17 | Nátrahegyi Mária |                                          | Ö                               |
| Ardk Vizensk                                                                                            | BOQBFE                                                                         | Teszt TTK                                                              |                                                               | 3ó (4)            | 2025. 04. 17. 11:25:26 | Mátrahegyi Mária |                                          |                                 |
| Találikozók Peladatok<br>Peliratkozási listák<br>Oktató mentesítések<br>Konzultációk<br>Időpontfoglalás | Találatok számar1-1                                                            | /1 (0 ms)                                                              |                                                               |                   |                        |                  | Műveletek: Kijelöltek törlése Kijelöltek | módosítása) (További funkciók - |
|                                                                                                    |                                                                                |                                                                        |                                                               |                   |                        |                  |                                          |                                 |

A mennyiben mindenkit ki szeretnénk jelölni, a menüsorban lévő jelölőnégyzetbe tesszük a pipát (zöld nyíl).

#### 3. Lépés: Kijelöltek törlése:

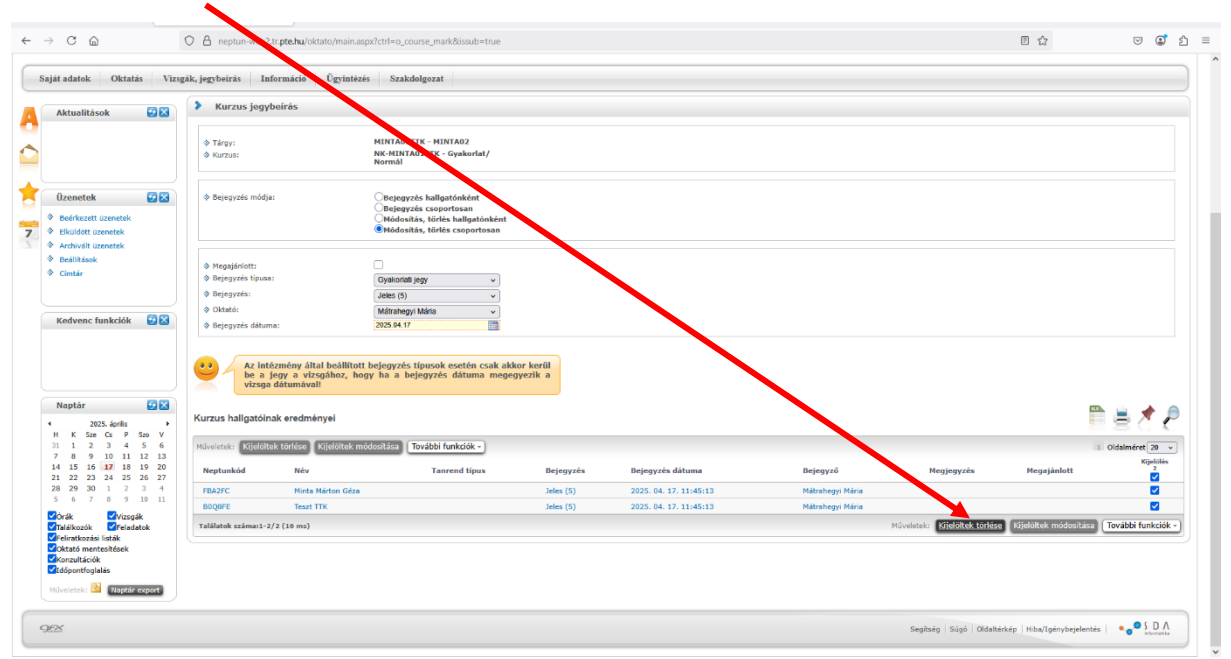